## Installing on a Windows 8 or 10 computer that does NOT have a DVD/CD drive

In order to do this, you must have access to another computer that has a DVD/CD disk drive ("burner") installed. Also, if you already have the program installed on an existing computer, you cannot simply copy the program files from that device onto the new machine - the program must be "installed" on the new machine using the setup files on the supplied installation disk. In order to achieve this, proceed as follows. NOTE: For ease of identity, the computer that contains a DVD/CD drive is referred to as the "existing" computer, and the computer with no disk drive is referred to as the "new" computer:

## On the existing computer . . .

- 1. Place the Briefs Encountered (or Medically Briefed) installation disk in the DVD/CD disk drive. Close/reject/ cancel any message(s) regarding installing Briefs Encountered (or Medically Briefed).
- 2. Open a Windows File Explorer window and select the DVD/CD drive. A list of 2 folders plus 3-4 files should appear in the File Explorer window on your desktop.
- 3. Insert an empty USB drive (aka thumb drive, jump drive, memory stick) into an available USB port on the computer.
- 4. Open a second Windows File Explorer window and select the USB drive.
- 5. Using the two File Explorer windows, drag ALL files and folders that are present on the installation CD onto the USB drive. You have now "cloned" the installation disk.
- 6. Close both File Explorer windows and remove the USB drive from the computer. Eject the installation disk from its drive.

## On the new computer . . .

- 1. Insert the USB drive into an available USB port on the new computer.
- 2. Open a Windows File Explorer window and select the DVD/CD drive. A list of the cloned installation files should appear in the File Explorer window on your desktop.
- 3. Double click on the "install.bat" filename.
- 4. Proceed with the installation routine contained in the program's User Guide.
- 5. When installation is complete, close the File Explorer window and remove the USB drive.

© 2017. All rights reserved. White-Boucke Productions does not endorse/recommend specific operating systems or software applications and cannot offersuggestions or support regardin Windows applications. The procedure provided in this document has proven to work on our own computers at the time of writing. Future software builds and updates may compromise the accuracy of this document.